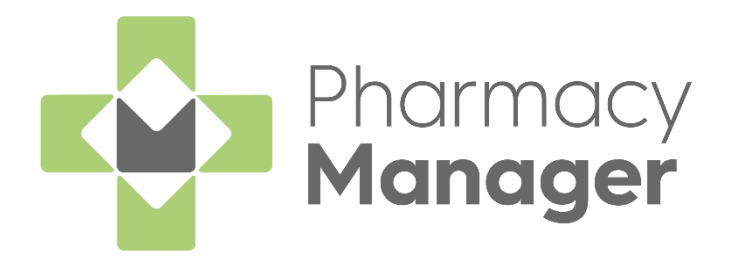

# Pharmacy Manager 16.4 Release Guide

Version 1.3 06 September 2024

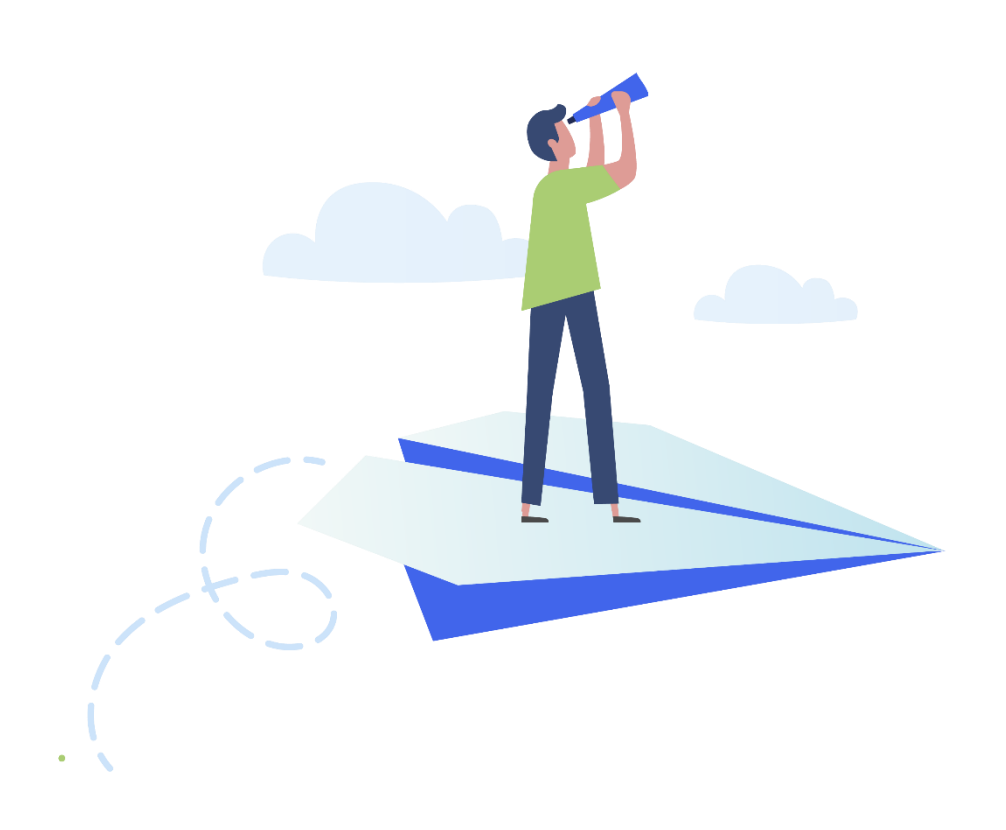

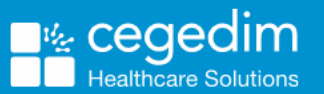

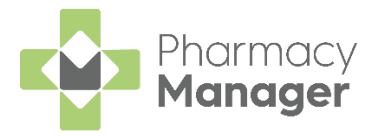

#### Copyright © 2024 Cegedim Healthcare Solutions

#### All Rights Reserved

Cegedim Healthcare Solutions is the trading name of Cegedim Rx Ltd and In Practice Systems Limited.

No part of this document may be photocopied, reproduced, stored in a retrieval system or transmitted in any form or by any means, whether electronic, mechanical, or otherwise, without the prior written permission of Cegedim Healthcare Solutions.

No warranty of accuracy is given concerning the contents of the information contained in this publication. To the extent permitted by law, no liability (including liability to any person by reason of negligence) will be accepted by Cegedim Healthcare Solutions, its subsidiaries or employees for any direct or indirect loss or damage caused by omissions from or inaccuracies in this document.

Cegedim Healthcare Solutions reserves the right to change without notice the contents of this publication and the software to which it relates.

Product and company names herein may be the trademarks of their respective owners.

Registered name: Cegedim Rx Ltd. Registered number: 02855109 Registered address: Building 2, Buckshaw Station Approach, Buckshaw Village, Chorley, PR7 7NR

Registered name: In Practice Systems Limited. Registered number: 01788577 Registered address: Studio F5 Battersea Studios 1, 82 Silverthorne Road, London SW8 3HE

Website: https://www.cegedim-healthcare.co.uk/

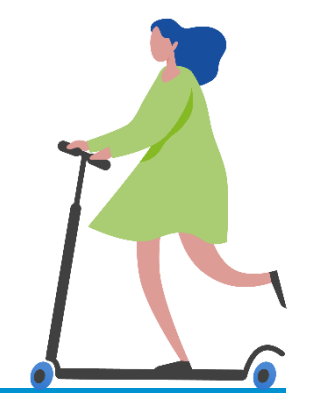

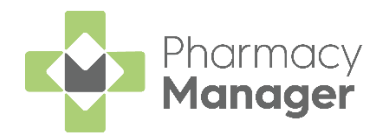

# Contents

| Pharmacy Manager Releases 16.4                             | 4  |
|------------------------------------------------------------|----|
| England Only                                               | 4  |
| All Countries                                              | 7  |
| Scotland only                                              | 7  |
| Clinical Check - Manual (England)                          | 8  |
| Printing Dispensing Tokens after a Manual Clinical Check   | 17 |
| Hypertension Case-Finding (England only)                   | 18 |
| Eligibility Criteria                                       | 18 |
| Pharmacy Manager Configuration                             | 19 |
| Suspend Eligibility Labels                                 | 20 |
| Bulk Operation - Remove Hypertension Label Suspension Flag | 21 |

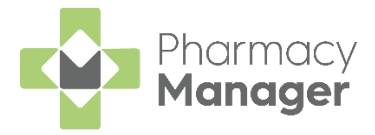

### Pharmacy Manager Releases 16.4

**Pharmacy Manager** release **16.4** introduces the following features and improvements:

### **England Only**

• Reimbursements - The EPS Items & Forms and Paper Items & Forms tables now include two new columns, Forms Totals and Items Totals:

| EPS Items & Forms          | Paper Items & Forms A | ctivities & Refunds |                |             |              |            |                |             |
|----------------------------|-----------------------|---------------------|----------------|-------------|--------------|------------|----------------|-------------|
| Date of Entry $\downarrow$ | Forms Exempt          | Forms Paid          | Forms Old Rate | Forms Total | Items Exempt | Items Paid | Items Old Rate | Items Total |
| 03/06/24                   | 1                     | 0                   | D              | 1           | 1            | 0          | 0              | 1           |
| 02/06/24                   | 0                     | 0                   | 0              | 0           | 0            | 0          | 0              | 0           |
| 01/06/24                   | 0                     | 0                   | 0              | 0           | 0            | 0          | 0              | 0           |

See <u>Viewing and Navigating the Reimbursements screen</u> in the **Pharmacy Manager Help Centre** for details.

• **Expiring EPS** - The **Dashboard Expiring claim** tile is renamed to **Expiring EPS**, this now displays all prescriptions expiring within the next 28 days regardless of status:

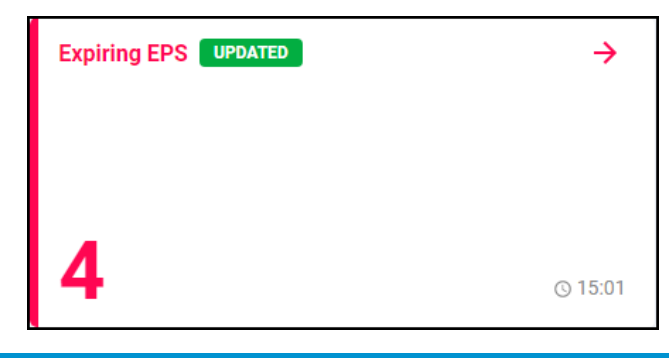

See <u>Navigating the Pharmacy Manager Dashboard</u> (England) in the **Pharmacy Manager Help Centre** for details.

Batch Clinical Check Prompts - When performing a clinical check for a
patient, you are now prompted if there are unselected prescriptions with
a status of Requires Check. This enables you to batch check all
prescriptions for a patient at the same time:

| Batch Clinical Check                                                                                             | ×   |
|----------------------------------------------------------------------------------------------------|-----|
| There are other prescriptions for this patient that require checking, would you like load them as a batch check? | to  |
| NO                                                                                                    | YES |

See <u>Clinical Check - Manual (England)</u> on page <u>8</u> for details.

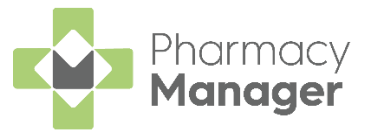

- Hypertension The following changes are made for the Pharmacy Services Hypertension Case-Finding Service:
  - **Individual Suspension** You can now stop the Hypertension eligibility label from printing for a patient, for example if the service is already delivered or the patient does not want it.

See <u>Hypertension Case-Finding (England only)</u> on page <u>18</u> for details.

• Bulk Removal of Suspension Flag - This bulk operation removes the Hypertension label suspension flag from all patients, making them eligible for Hypertension prompting again:

|        | Introduction<br>This PharmAssist allows you to perform bulk operations or<br>your data. Choose an operation from the list below before<br>continuing: | n   |
|--------|----------------------------------------------------------------------------------------------------|-----|
|        | Operation  Mass Prescriber Change  Reset Interaction Search Period  Zero Balance Used  Fix Repeats                                                    | •   |
| 16     | Setup Special Obtains<br>Setup Order Profiles and Default Order Items<br>Restore MCR Repeats & History<br>Remove Hypertension label suspension flag   | Ţ   |
| all St | <u>B</u> ack <u>N</u> ext Clo                                                                                                    | ose |

See <u>Bulk Operation - Remove Hypertension Label Suspension</u> <u>Flag</u> on page <u>21</u> for details.

 NMS Catch up Report - The NMS Catch up Report now includes the patient's Mobile Number. You can easily export the New Medicine Service (NMS) report to review patients who have eligible new medicines for the first time within a set date range.

See <u>New Medicine Service (NMS) Catch up Report</u> in the **Pharmacy Manager Help Centre** for details.

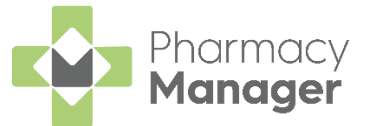

• Pharmacy First (Formerly CPCS) Referrals - The New CPCS Referral alerts are now renamed to New Pharmacy First Referral:

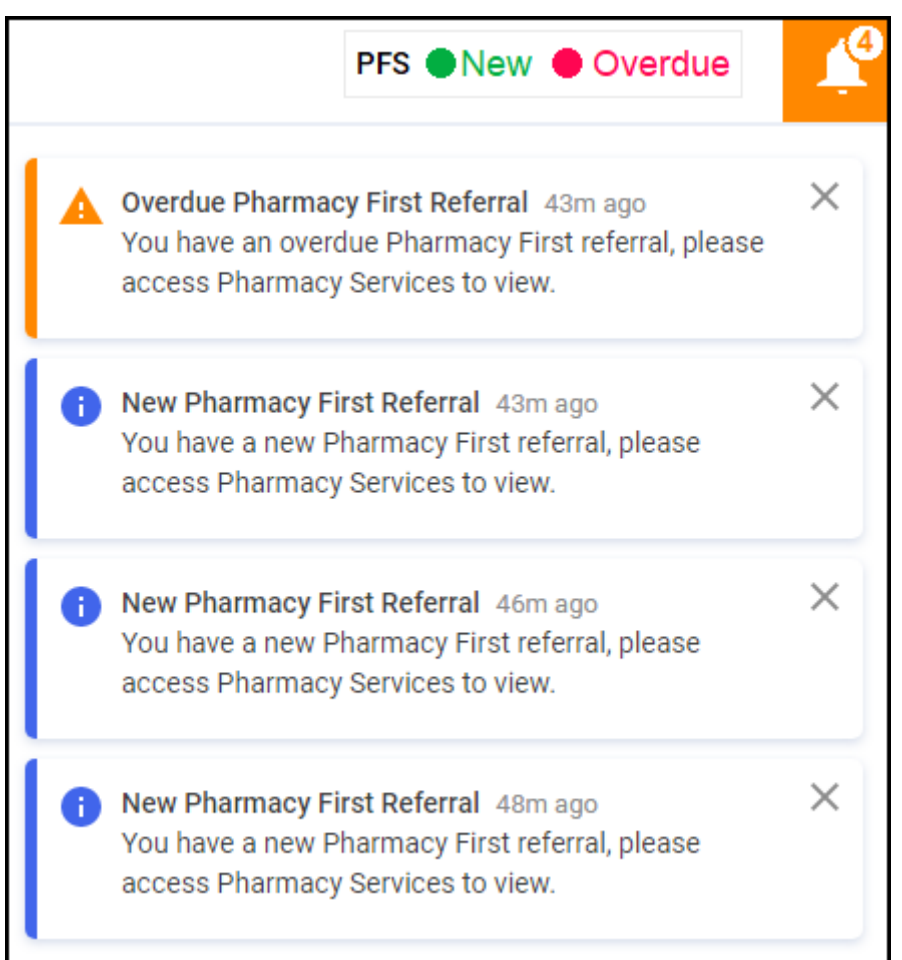

• NHS Services Dashboard Tile - The NHS Services dashboard tile is updated:

| NHS Services                                                                                                    |                                                                                                    |   |
|----------------------------------------------------------------------------------------------------|----------------------------------------------------------------------------------------------------|---|
| <u>Manage Your Service (MYS)</u><br><u>NHS Profile Updater</u><br><u>NHS Mail</u>                                    | National Care Records Service (NCRS)<br>NHS Directory Of Services (DOS)<br>Primary Care Support England (PCSE) |   |
| Reimbursements<br>Keep track of your prescription totals and forecasted reimbursemer<br>20 days until submission due | nt value with the new FP34 report                                                                              | ÷ |

- NHS Profile Updater Link is updated to <u>https://www.nhs.uk/our-policies/profile-editor-login/</u>.
- Summary Care Record (SCR) Summary Care Record (SCR) is renamed to National Care Records Service (NCRS) and link updated to https://portal.spineservices.nhs.uk/nationalcarerecordsservice/.

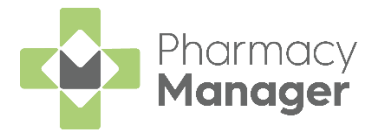

### **All Countries**

- Clinical Check We have updated the look of the Clinical Check module, see below for details:
  - <u>Clinical Check Manual (England)</u> on page <u>8</u>
  - <u>Clinical Check Manual (Scotland)</u> in the **Pharmacy Manager Help Centre**
  - <u>Clinical Check Manual (Wales)</u> in the Pharmacy Manager Help Centre

### **Scotland only**

• Useful Links Dashboard Tile - The link to Part 7 Drug Tariff in the Useful Links tile is updated to <a href="https://www.cps.scot/drugtariff/part7">https://www.cps.scot/drugtariff/part7</a>.

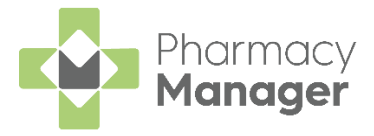

### **Clinical Check - Manual (England)**

A patient's prescription can be clinically checked upfront, pre-confirming the prescription prior to dispensing. When dispensing the prescription, warnings, contraindications and interactions are confirmed allowing you to guickly finish the dispense and print the labels.

Important - The Clinical Check Module can be restricted to Pharmacists only, see Restricting the Clinical Check Module and Adding a User in the Pharmacy Manager Help Centre for details.

You can dispense a prescription without clinically checking it upfront, in this case the warnings are confirmed during the dispensing process.

Note - Warnings may display if the directions, quantity or item are changed during the dispensing process, these must be confirmed before continuing.

To perform a clinical check on prescriptions:

- 1. You can check an individual prescription or multiple prescriptions for the same patient, either:
  - From the Prescriptions New screen, select ACTIONS Clinically **Check** next to the prescription you want to check:

| Patient Name                           | туре        | Handout  | Downloaded $\div$      | Espiry                  | Service Type | clinical ch | mik                                           |          |
|----------------------------------------|-------------|----------|------------------------|-------------------------|--------------|-------------|-----------------------------------------------|----------|
| Mr Simen Mark Jacksen<br>Natched       | Acute<br>R2 | IN STORE | 17/01/2025<br>0/113072 | 16/07/2828              |              | • Requires  | Check AcTions -                               | INFEMSE  |
| Mr Simon Mark Jackson<br>Not Matched   | Acute       |          | 17/01/2023<br>0/112837 | 16/07/2020<br>012109109 |              | • Pergaine  | View Prescription Details<br>Clinically Check | DIPING   |
| Mr Clive Simon Phillips<br>Not Malched | Acute       |          | 17/01/2023<br>©11/2048 | 16/07/2929              |              | • Pergainer | Neturn to Spine<br>View Patient Record        | DISPENSE |

Training Tip - You do not need to select a patient to select this option.

From the **Prescriptions - New** screen, highlight one or more prescriptions for the same patient and then select BATCH CHECK BATCH CHECK

| Pres | scriptions 🚥                          |          |         |                      |                      |              |                | BACK TO C MESSAGES         |
|------|---------------------------------------|----------|---------|----------------------|----------------------|--------------|----------------|----------------------------|
| New  | (12)                                  |          |         |                      |                      |              |                |                            |
| Pad  | ent Search                            |          | 704     |                      |                      | DOWNLOAD     | POINT TENEN    | ATCH DISPONSE MATCH DISEDS |
|      | Patient Name                          | Тури     | Handout | Download Date $\psi$ | Expiry Date          | Service Type | Clinical Check |                            |
| •    | Mit Graham Graham<br>Brown<br>Matched | Acute RE |         | 08/06/22             | 87/12/22<br>() ::::# |              | Requires Check |                            |
|      | Mir Graham Graham<br>Brown<br>Matched | Acute RE |         | 08/06/23             | 87/13/02<br>0 (2:19  |              | Requires Check | ACTIONS + DEPENDE          |

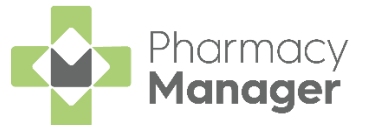

2. If the patient is unmatched or partially matched a warning displays. This depends on the option selected:

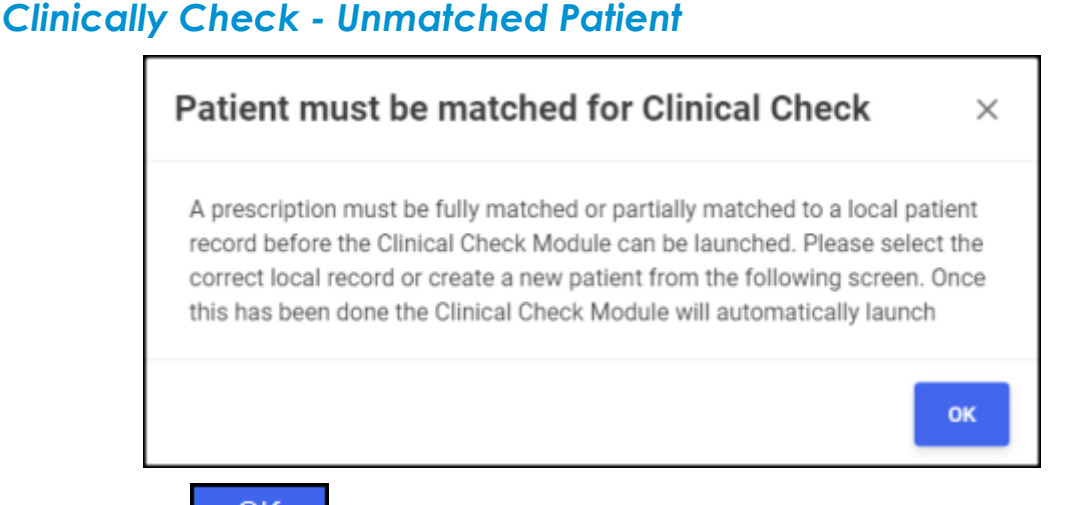

Select **OK** Select **OK** to open the **eMessage Details - Find Local Patient** screen and search for a patient, see <u>Matching Patients</u> in the **Pharmacy Manager Help Centre** for details. The clinical check continues after matching the patient record.

**Note** - If you do not match the patient you are redirected to the **Prescriptions** screen.

**Clinically Check - Partially Matched Patient** 

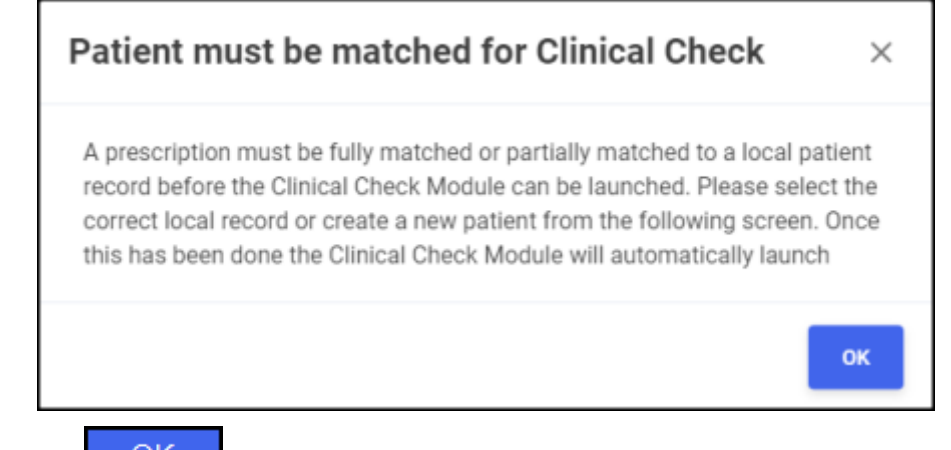

Select **OK** Open the **eMessage Details** screen and search for a patient, see <u>Matching Patients</u> in the **Pharmacy Manager Help Centre** for details. The clinical check continues after matching the patient record.

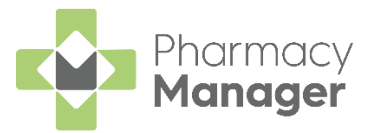

### **Batch Check**

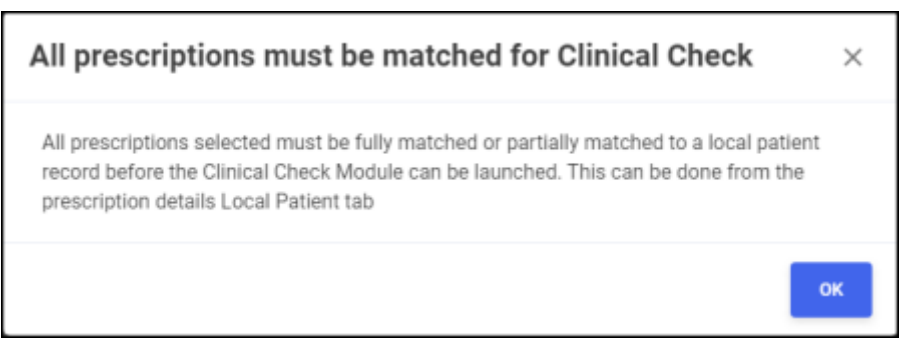

The batch of prescriptions you have selected includes an unmatched or

<u>0</u>K partially matched patient, select **OK** to return to the **Prescriptions** screen and match the patient, see Matching Patients in the Pharmacy Manager Help Centre for details.

3. If there are other prescriptions for this patient with a status of **Requires Check**, you are prompted 'There are other prescriptions for this patient that require checking, would you like to load them as a batch check?'.

Yes Select Yes to add these to a batch clinical check, or select <u>N</u>o No

to continue with the selected prescriptions:

| Batch Clinical Check                                                                                                | $\times$ |
|----------------------------------------------------------------------------------------------------|----------|
| There are other prescriptions for this patient that require checking, would you like<br>load them as a batch check? | to       |
| NO                                                                                                    | YES      |

4. The **Prescription Details** screen displays all the prescribed items for the patient, including the GP directions and label cautions:

| Clinical Ch                                         | eck                   |                                                            |                                                                                       | QUIT CLINICAL CHECK |
|-----------------------------------------------------|-----------------------|------------------------------------------------------------|---------------------------------------------------------------------------------------|---------------------|
| Penny Pink view<br>Date 01 Birth<br>02/04/1945      | NHS No.<br>1126158777 | Gender<br>Fernale                                          | Address<br>Orginal Pack Acres                                                         |                     |
| 28 Warfarin 3                                       | 3mg (blue) Tablets    | 28 Aspirin                                                 | 75mg g/r Tablets                                                                      |                     |
| One to be taken d<br>Gautions<br>Read the printed a | advice.               | Directions<br>One to be take<br>Coutions<br>Avaid indigest | n in the morning<br>ion remedies for 2 hrs before and 2                               |                     |
|                                                     | EDIT TEM              | hrs after this is or crush. Cont                           | redicine. Swallow whole, Do not chew<br>ains Aspinin. Do not take with any<br>roduct. |                     |
|                                                     |                       |                                                            |                                                                                       | PROCEED TO WARNINGS |

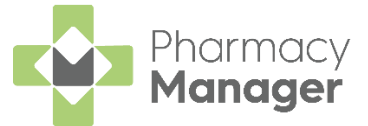

Check the details are correct and if required you can do the following:

Edit the Directions and Cautions

Select EDIT ITEM to edit the Directions and Cautions, the Edit Directions and Cautions screen displays:

a. From the **Edit Directions and Cautions** screen, **Prescribed Directions** and **Label Cautions** reflect the details on the prescription:

| Edit Directions and Cautions               | ×                            |
|--------------------------------------------|------------------------------|
| Prescribed Directions                      |                              |
| One to be taken daily                      |                              |
| Current Directions                         |                              |
| Directions                                 |                              |
| Label Cautions<br>Read the printed advice. |                              |
| Current Cautions                           |                              |
| Read the printed advice.                   |                              |
|                                            |                              |
|                                            | SAVE DIRECTIONS AND CAUTIONS |

- b. Enter new directions in Current Directions where required.
- c. Enter new cautions in **Current Cautions** where required.
- d. Select **SAVE DIRECTIONS AND CAUTIONS SAVE DIRECTIONS AND CAUTIONS** to update the directions and cautions.

#### View the Patient's Profile

| Select <b>\</b> | IEW PROF                                              |                                  | PROFILE                 | to view a patient's pr       | ofile: |
|-----------------|-------------------------------------------------------|----------------------------------|-------------------------|------------------------------|--------|
|                 | Clinical Check                                        |                                  |                         |                              |        |
|                 | Panny Pink view Peopla<br>Date Of Birth<br>02/04/1945 | Select to view<br>patient's prot | the<br>Gender<br>Fermie | Address<br>Orginal Pack Arws |        |

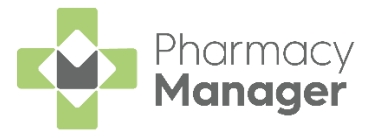

The patient's profile is split into the following tabs:

• Medication - The patient's full medication history displays:

| Patient Profile             |                       |                         |                  | OUT CLIMEN, CHECK                                                                                             |
|-----------------------------|-----------------------|-------------------------|------------------|----------------------------------------------------------------------------------------------------|
| Penny Pink                  |                       |                         |                  |                                                                                                    |
| Dane-Of-Birth<br>X2/04/1945 | NHS No.<br>1126158777 | Gender<br>Female        | Å                | däres<br>ginal Pack Acres                                                                                     |
| Medication Condition        | ns & Seesitivitie     | is Clinical Check Histo | ory.             |                                                                                                    |
| Medication                  |                       |                         |                  |                                                                                                    |
| Medication                  | Quartity              | Ma of Times Dispensed   | Last Dispensed 4 | Directions                                                                                                    |
|                             |                       |                         | 12102            | Addition for both and \$100 keV based occurs and into all accords if all size incoherent with this productor. |

 Conditions & Sensitivities - All conditions and other sensitivities in the patient's record display:

| Patient Profi               | le                         |                                |                               | BIT CURCAL ON DK                                  |
|-----------------------------|----------------------------|--------------------------------|-------------------------------|---------------------------------------------------|
| Penny Pink                  |                            |                                |                               |                                                   |
| Date Of Birth<br>02/04/1945 | NHS No.<br>1126158777      | Gender<br>Female               | Address<br>Orginal Pack Acres |                                                   |
| Medication Cond             | Itions & Sensitivities Cli | ical Check History             |                               |                                                   |
| Angina                      |                            | Diabetes                       |                               |                                                   |
| Sensitivities               |                            |                                |                               |                                                   |
| Allergen                    | Allergic to pro-           | luct family?                   |                               | Comment                                           |
| Anoxialia 250mg Capa        | ules 🥥 Tystemi             | o Pesicilinu/Beta-Lactanos INC | LUDINE Cephalospolins         | Noted Map 2024 with hospital discharge medication |
| 4 + 1-8of0 8                | Rows Per Page: 10 v        |                                |                               |                                                   |

 Clinical Check History - Displays previous Clinical Checks carried out for the patient:

| Patient Pro                  | file                            |                   |                               | Datt CLINICAL DHECK |
|------------------------------|---------------------------------|-------------------|-------------------------------|---------------------|
| Penny Pink                   |                                 |                   |                               |                     |
| Date Of Birth<br>\$2/04/1945 | NHS No.<br>1126158777           | Gender<br>Fornale | Address<br>Orginal Pack Acres |                     |
| Medication Cor               | nditions & Sensitivities Clinic | al Check History  |                               |                     |
| Date/Time                    | Completed By                    | Warnings          | tana                          |                     |
| 17/05/24 10:56               | cegedim                         | Major Interaction | Warfarin Sing (blue) Tablets  | DETNILS             |
| 17/05/54 10:56               | cepedim                         | Major Interaction | Warfarin Jimg (blue) Tablets  | BITMLE              |
| € € 1-2of2                   | Nors Per Page: 10 w             |                   |                               |                     |

The screen displays the following:

- **Date/Time** The date and time of the check.
- **Completed By** Who was logged in when the check was completed.
- Warnings Type of warning.
- Items The items on the prescription.

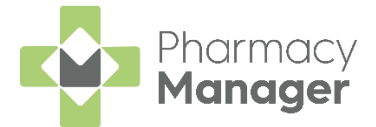

### Abandon the clinical check

| Select<br>clinica | <b>QUIT CLI</b><br>I check: | NICAL CH   |        | TO abandon the     |
|-------------------|-----------------------------|------------|--------|--------------------|
|                   | Clinical Ch                 | eck        |        |                    |
|                   | Penny Pink vinv             | PROPILE    |        |                    |
|                   | Date Of Birth               | NHS No.    | Gender | Address            |
|                   | 02/04/1945                  | 1126158777 | Fermie | Orginal Pack Acres |

- 5. Select **PROCEED TO WARNINGS PROCEED TO WARNINGS** to continue to the **Warnings** screen.
- 6. The Warnings screen displays:

| OVERVIEW<br>There are 2 major warnings<br>Major Warnings                                 | and 28 potential warnings<br>ether<br>gs or<br>ming                        |                              |
|------------------------------------------------------------------------------------------|----------------------------------------------------------------------------|------------------------------|
| Major Interaction<br>Yes Heraction<br>Yes Heracton States<br>Warfarin 3mg (blue) Tablets | Major Interaction<br>Wei interaction Ostale<br>Warfanti 3mg (blue) Tablets |                              |
| Aspirin 75mg g/r Tablets PHIORE                                                          | Simvastatin 10mg Tablets                                                   |                              |
| MARK AS CHECKED                                                                          | MARK AS CHECKED                                                            |                              |
| BACK TO PRESCRIPTION DETAILS                                                             |                                                                            | COMPTIENT ALL COMPLETE CHECK |

**Major Warnings** display as default, select **Potential Warnings** from the list to review all warnings.

Select **View Interaction Details** <u>View Interaction Details</u> to view further details on the warning.

**Note** - **Potential Warnings** only display if **Patient does not have the condition** is selected on the **Interactions & Contraindications** section of the **Pharmacy Details - Checking** tab.

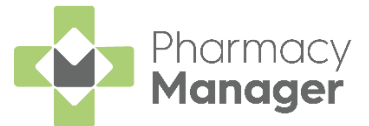

7. For a **High Risk Drug Alert Major Warning** you must view and confirm the prescription warning from the **High Risk Drug Alert** screen, select

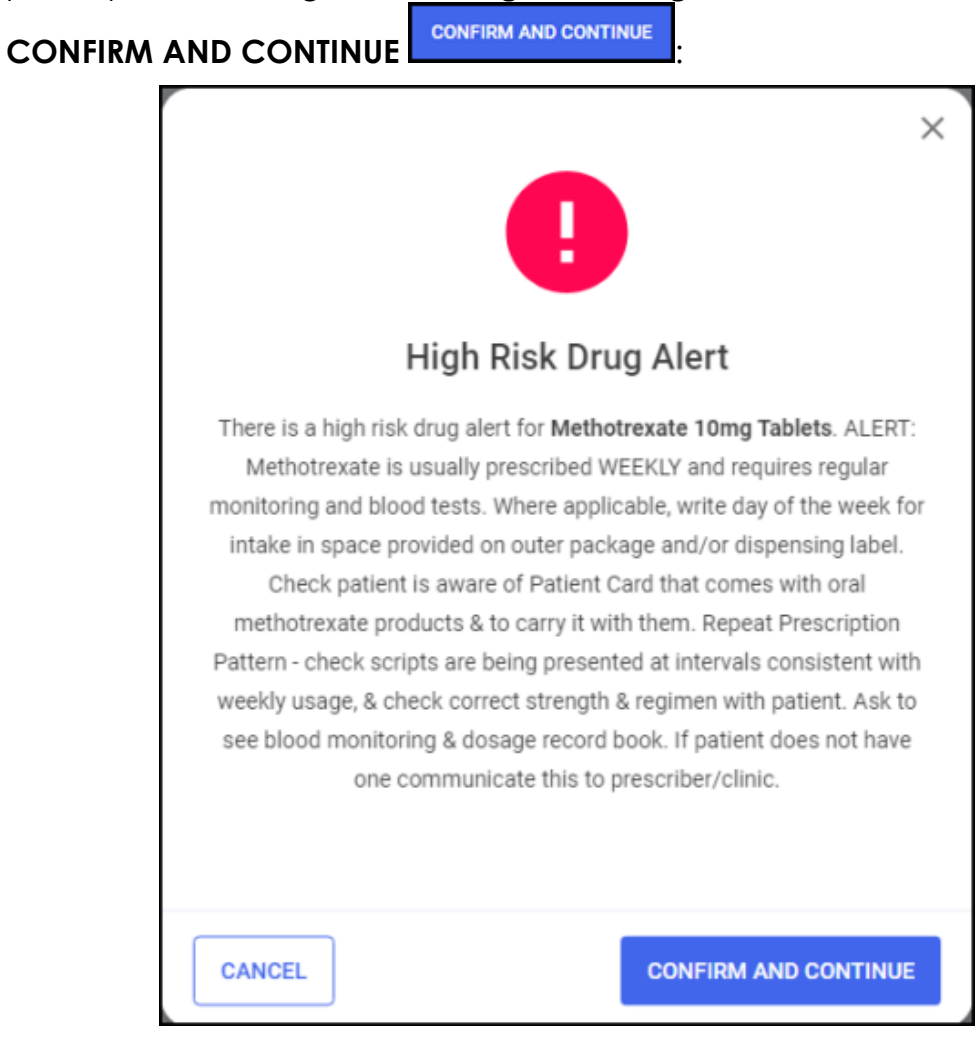

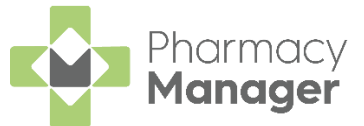

8. All **Major Warnings** must be confirmed before you can proceed. To confirm a **Major Warning** select **MARK AS CHECKED** MARK AS CHECKED or press **F11** on your keyboard:

| NEEDS CHECKING                         |                                                       |
|----------------------------------------|-------------------------------------------------------|
| Major Interaction                      |                                                       |
| Warfarin 3mg (blue) Tablets PRESCRIBED |                                                       |
| Simvastatin 10mg Tablets HISTORICAL    |                                                       |
| MARK AS CHECKED                        | Select to mark the<br>major interaction as<br>checked |

The status changes to **Checked**:

| CHECKED                     |            |
|-----------------------------|------------|
| Major Interaction           |            |
| Warfarin 3mg (blue) Tablets | PRESCRIBED |
| Aspirin 75mg g/r Tablets    | PRESCRIBED |
| MARK AS UNCHECKED           |            |

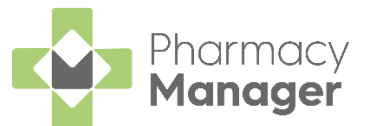

9. To confirm all **Major Warnings** at the same time, select **CONFIRM ALL** 

or press **Ctrl** + **F11** on your keyboard:

| overview<br>There are 2 major warnings an<br>Major Warnings                     | d 28 potential warnings                                                      |                  |
|---------------------------------------------------------------------------------|------------------------------------------------------------------------------|------------------|
| Major Interaction<br>View Interaction                                           | Major Interaction<br>View Interaction Details                                |                  |
| Warfarin 7mg (blue) Tablets (Historian)<br>Aspirin 75mg g/r Tablets (Historian) | Warfarin Jing (blue) Tablets Processo<br>Simvastatin 10mg Tablets<br>17/8/24 |                  |
| MARK AS CHECKED<br>BACK TO PRESCRIPTION DETAILS                                 | MARK AS CREDED                                                               | al Major Wamings |

- 10. Once all warnings are confirmed select **COMPLETE CHECK COMPLETE CHECK** or press **F12** on your keyboard.
- Pharmacy Manager returns to the Prescriptions New screen and the Clinical Check column updates to display the prescription(s) as Checked:

| Patient Name                      | Туре            | Handout | Download Date $\psi$ | Expiry Data         | Service Type | Clinical Check |                    |
|-----------------------------------|-----------------|---------|----------------------|---------------------|--------------|----------------|--------------------|
| Mr Clive Paul Turner<br>Matched   | RD (1 of 2) 🛛 👥 |         | 26/04/22             | 27/10/22<br>© 22.09 |              | Checked        | ACTIONS - DISPENSE |
| Mr Simon Clive Brown<br>Instanced | Acute 😢         |         | 26/94/22             | 27/10/22<br>© 21.00 |              | Checked        | ACTIONS - DISPENSE |
| Mr Jason Poal Phillips<br>Matched | Acute 12        |         | 26/04/22             | 27/10/22<br>© 25:9  |              | Checked        | ACTIONS - DEPRINSE |

**Note** - You can dispense a prescription that has not been clinically checked, however you need to confirm any warnings during the dispensing process.

If **Prevent editing of directions** is enabled in **Pharmacy Details**, and once you have performed a clinical check, you will be unable to edit the directions. In order to edit the directions, you must reset the clinical check first.

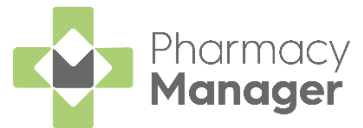

### Printing Dispensing Tokens after a Manual Clinical Check

If a dispensing token is printed after a manual clinical check has taken place, and the clinical check module is restricted to a user with a role of **Pharmacist**, the pharmacists initials, registration number and the date of the check display on the dispensing token:

| Pharmacy          | 36y 9m                             | ALVA STANBO          | ROUGH                                                                                                    |
|-------------------|------------------------------------|----------------------|----------------------------------------------------------------------------------------------------|
| Address           | 08/12/1985                         | 123 DANSOM L<br>HULL | ANE NORTH                                                                                                    |
| PR26 7QN<br>FLL14 | 00/12/1000                         |                      | HU8 7RP                                                                                                    |
| 07/10/2022        |                                    |                      | 9446366771                                                                                                    |
|                   |                                    | Page                 | e 1 of 1                                                                                                    |
|                   | Furosemide 40mg tab<br>As Directed | lets (28 tablet)     |                                                                                                    |
|                   |                                    | x                    |                                                                                                    |
|                   |                                    | x                    |                                                                                                    |
|                   |                                    | x                    | ÷                                                                                                    |
|                   |                                    | x<br>x               | 8                                                                                                    |
|                   |                                    | X                    | -100                                                                                                    |
|                   |                                    | x                    | 5                                                                                                    |
|                   |                                    | x<br>x               | , in the second second s |
|                   |                                    | x                    | SET                                                                                                    |
|                   |                                    | x                    |                                                                                                    |
| CA PR86858        |                                    | x<br>x               |                                                                                                    |
| 07/10/2022        |                                    | x                    |                                                                                                    |
| 12%" @123         |                                    | x                    |                                                                                                    |
|                   |                                    | 07/10/20             | 22                                                                                                    |
| МА                | IZIE BHOWMIK                       | 3410                 | 772                                                                                                    |
| 13                | VERNON STREET                      |                      |                                                                                                    |
| DE<br>DE          | RBY<br>RBYSHIRE                    | DE1                  | 1FW                                                                                                    |
| GR                | EATER DERBY PCT                    | 5EX                  |                                                                                                    |

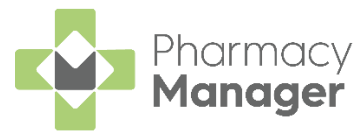

## Hypertension Case-Finding (England only)

Within **Pharmacy Manager** you can easily identify patients that are suitable candidates for the Pharmacy Services **Hypertension Case-Finding Service**.

The **Hypertension Case-Finding Service** allows you to identify patients over the age of 40 who have not previously been diagnosed with hypertension, and to refer those with suspected hypertension for appropriate management.

See <u>Hypertension Case Finding Service</u> in the **Pharmacy** Services Help Centre for details.

When dispensing to an eligible patient, if configured, at the point of labelling an additional label prints as a prompt to promote the service.

### **Eligibility Criteria**

Pharmacy Manager identifies patients using the following criteria:

• Patients over the age of 40 who have not had any related Hypertension medication dispensed in the last 12 months.

**Note** - Hypertension medication is identified using the following Anatomical Therapeutic Chemical (ATC) therapy classes: C02 - Antihypertensives, C03 - Diuretics, C07 - Beta blocking agents, C08 - Calcium channel blockers and C09 - Agents acting on the renin-angiotensin system.

• Patients with a valid date of birth. Patients without a valid date of birth are disregarded.

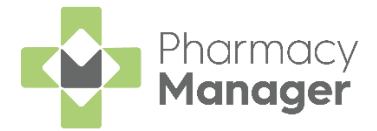

### Pharmacy Manager Configuration

To configure **Pharmacy Manager** to print an additional label to promote the hypertension service to suitable candidates:

1. From the **Pharmacy Manager Toolbar**, select **Tools - System Settings -Pharmacy Details**:

|           | File | Tools Help 🗮 O        | Quick Actions |       |                   | Patient | - Search |
|-----------|------|-----------------------|---------------|-------|-------------------|---------|----------|
|           |      | Inquiry               | >             |       |                   |         |          |
| ≡         | New  | MUR                   | >             | ÷     | Expiring Claims   |         |          |
| <b>f</b>  |      | Blank label           |               |       |                   |         |          |
|           |      | Bulk Operations       |               |       |                   |         |          |
|           |      | Recover Product       |               |       |                   |         |          |
| Ê         | 7    | Nursing Home Defaults | >             | :12   | 0                 |         |          |
| o         | -    | System Settings       | >             | Syst  | em Configuration  |         |          |
| <b>==</b> | _    | User Settings         | >             | Phar  | macy Details      |         |          |
| ₽.        | NHS  | Scheduled Tasks       |               | Print | ter Configuration |         | >        |
| <b>a</b>  |      | Thread Manager        |               | View  | v Options         |         |          |

2. Select the **Checking** tab and then **Services**:

| 📫 Pharmacy Details                                                                                                    | X                                                   |  |  |  |  |  |  |
|----------------------------------------------------------------------------------------------------|-----------------------------------------------------|--|--|--|--|--|--|
| Pharmacy Licence Dispensing Charging Ch                                                                                        | necking Setup Products Ordering Product Rules       |  |  |  |  |  |  |
| Events Data Provision Starting EPS                                                                                             | Scanner Dispensing GP Patient Selection Wizard      |  |  |  |  |  |  |
| Repeat Rx Thread Priority Leaflet Printing Ele                                                                                 | ctronic Messaging Responsible Pharmacist Restarting |  |  |  |  |  |  |
| Realtime Backup Medication Services Patien                                                                                     | Alerts Keystroke Reduction Security eMAR            |  |  |  |  |  |  |
| MHS Healthera FMD Hub / Spoke                                                                                                  | Delivery Pharmacy Services App Integration          |  |  |  |  |  |  |
| Clinical Services                                                                                                    |                                                     |  |  |  |  |  |  |
| Enable New Medicine Service                                                                                                    | Alert Type: Visplay onscreen alert                  |  |  |  |  |  |  |
| <ul> <li>✓ Print reminder label</li> <li>Hypertension</li> <li>✓ Hypertension case-finding</li> <li>OK Cancel Apply</li> </ul> |                                                     |  |  |  |  |  |  |

3. From **Hypertension** select **Hypertension case-finding** to enable the hypertension labels.

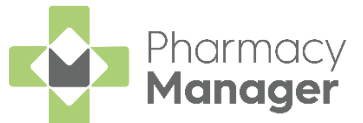

When **Hypertension case-finding** is enabled, at the point of labelling, the following hypertension label prints in addition to the dispensing label(s):

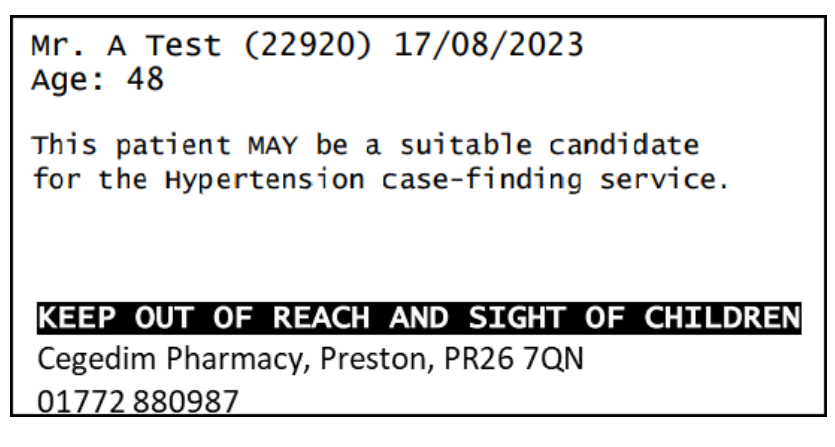

### **Suspend Eligibility Labels**

Should a patient no longer require a Hypertension eligibility label printing, for example if the service has been delivered or the patient does not want it, you can easily suspend it in **Patient Details**.

To suspend the Hypertension eligibility label printing:

- 1. From the **Find Patient** screen, find the patient and then select **Details** Details or press **Alt** + **D** on your keyboard.
- 2. The Patient Details screen displays, select Advanced Services:

| 👰 Patient Del |                                 |                       |              |                |               | ×                  |
|---------------|---------------------------------|-----------------------|--------------|----------------|---------------|--------------------|
| Patient       | Doctor                          | Conditions            | Medication   | History        | Other         | Suppressions       |
| Exemp         | tions                           | Repeat Rx             | ePrescriptio | on Updates     | Adva          | anced Services     |
| Hyperte       | ension case-fi<br>bend Hyperter | nding<br>nsion labels |              |                |               |                    |
|               |                                 |                       |              | <u>D</u> elete | <u>O</u> K Ca | ncel <u>A</u> pply |

3. Tick in **Suspend Hypertension Labels**.

The patient is no longer prompted for the Hypertension Case-Finding (England only) service.

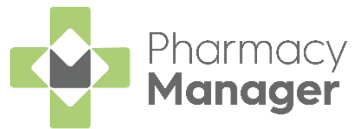

### Bulk Operation - Remove Hypertension Label Suspension Flag

Within **Pharmacy Manager** it is easy to identify patients that are suitable candidates for the Pharmacy Services **Hypertension Case-Finding Service**.

The **Hypertension Case-Finding Service** allows you to identify patients over the age of 40 who have previously not been diagnosed with hypertension, and to refer those with suspected hypertension for appropriate management.

Within **Patient Details** you can stop the Hypertension eligibility label from printing for that patient, this bulk operation clears these settings and enables labels to print for all eligible patients again.

To run the **Remove Hypertension Label Suspension Flag** bulk operation:

1. From the Pharmacy Manager Toolbar, select Tools - Bulk Operations:

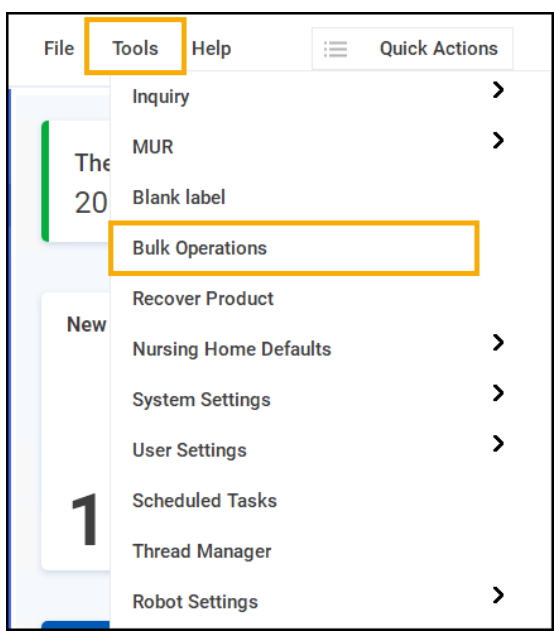

2. The Bulk Operations screen displays, select Remove Hypertension label suspension flag and then select Next Next

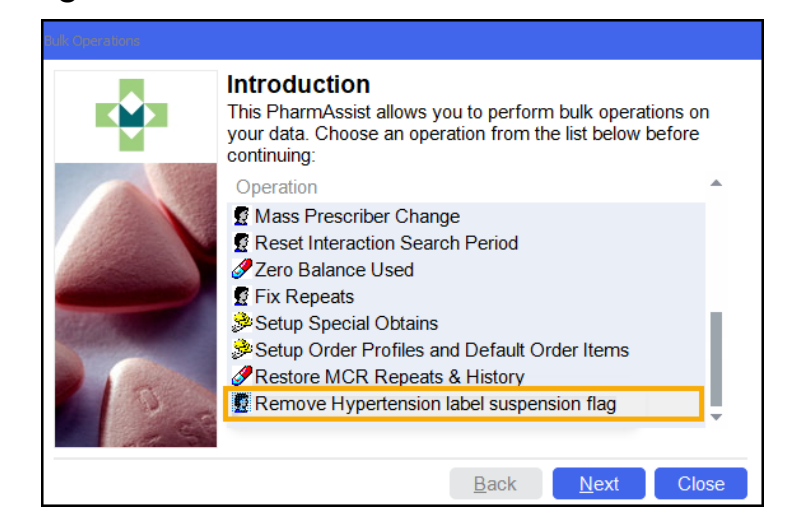

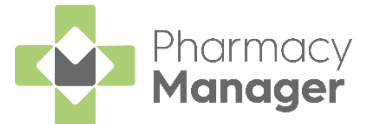

3. The **Remove Hypertension label suspension flag** screen displays, select **Start** Start to make all patients eligible for Hypertension prompting again:

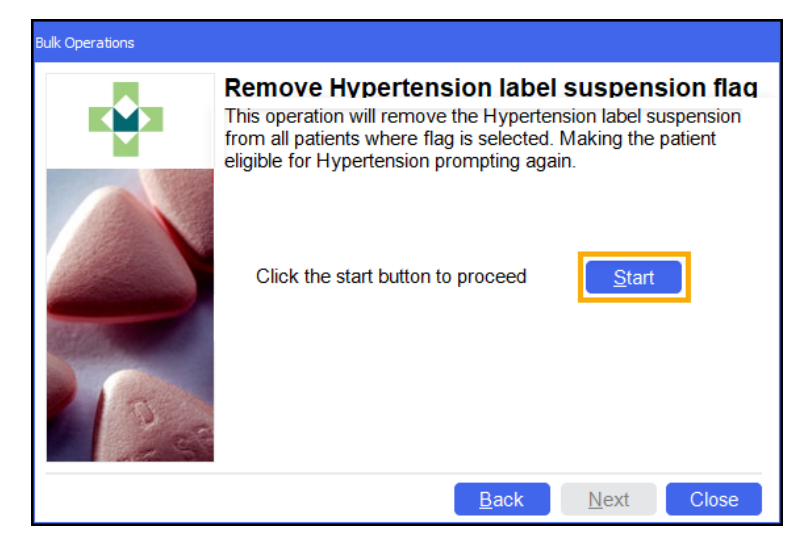

4. The **Finished** screen displays:

|               | Bulk Operations |          |                                                                                                    |  |
|---------------|-----------------|----------|----------------------------------------------------------------------------------------------------|--|
|               |                 | Finished |                                                                                                    |  |
|               |                 | 2        | Press Finish to complete the last step of the<br>PharmAssist, or Close to abort the process. Note that<br>for some bulk operations, the processing has already<br>been done and Close will not rollback the processing<br>already performed. |  |
|               |                 |          | <u>B</u> ack <u>F</u> inish Close                                                                                                    |  |
| Select Finish | <u>F</u> inish  |          |                                                                                                    |  |

All eligible patients are now prompted for the Hypertension Case-Finding service.